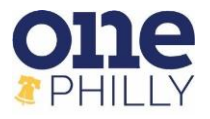

## Quick Reference Guide: View and Print Your W-2

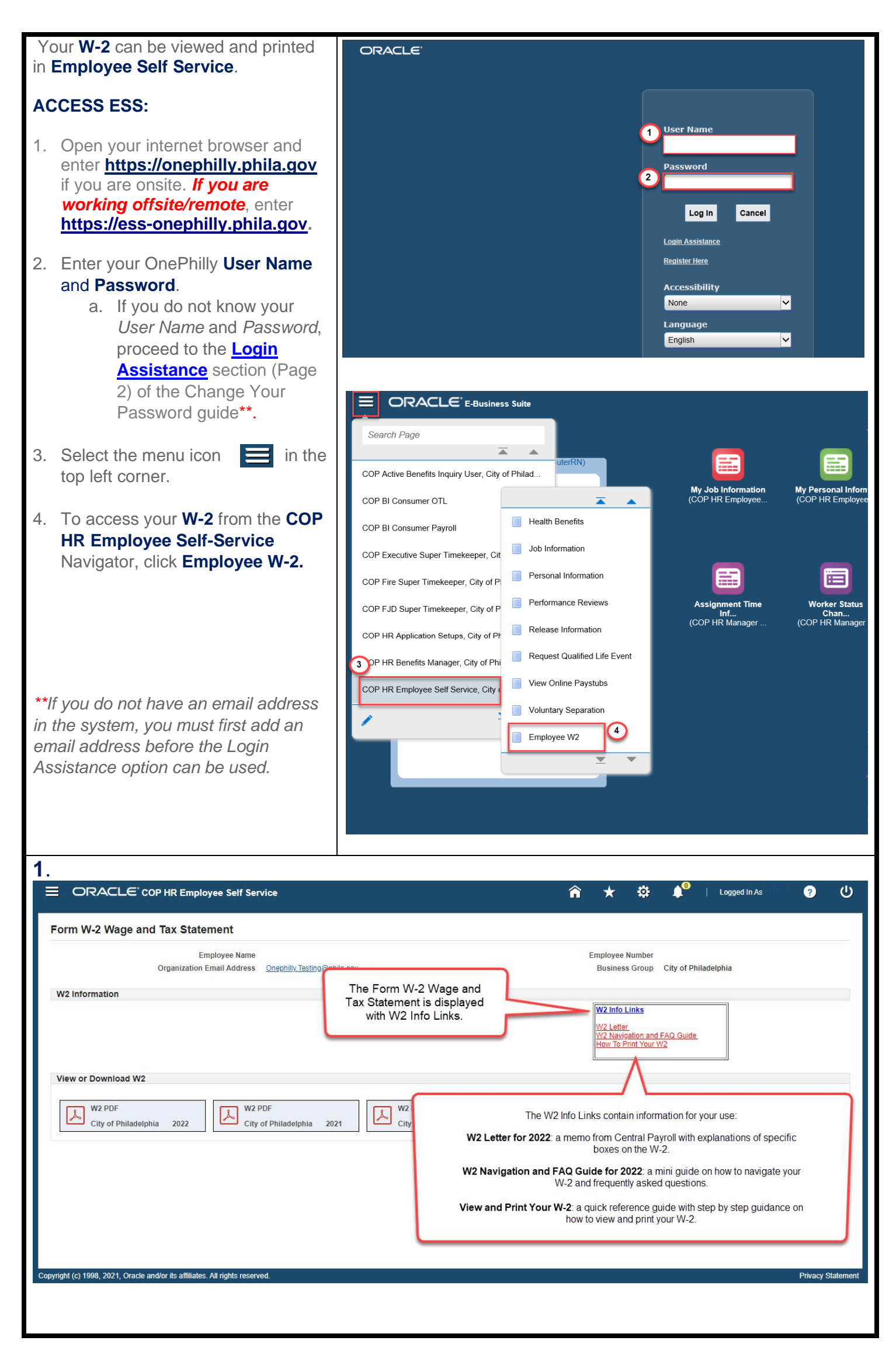

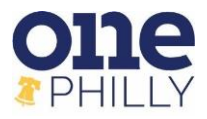

## Quick Reference Guide: View and Print Your W-2

| 2.                                                                                                    |                                                                  |
|----------------------------------------------------------------------------------------------------|------------------------------------------------------------------|
|                                                                                                    | 🏫 ★ 口 🖉 🛛 Logged In As 🕜 😃                                       |
| Form W-2 Wage and Tax Statement                                                                                                    |                                                                  |
| Employee Name<br>Organization Email Address <u>Onephilly.Testing@</u>                                                                                                    | Employee Number<br>Business Group City of Philadelphia           |
| W2 Information The Form W-<br>Tax Statement with W/2 In                                                                                                    | 2 Wage and<br>t is displayed<br>W2 Info Links                    |
|                                                                                                    | W2 Letter<br>W2 Navigation and FAQ Guide<br>How To Print Your W2 |
| View or Download W2                                                                                                    |                                                                  |
| W2 PDF         W2 PDF           City of Philadelphia         2022                                                                                                    | F W2 PDF<br>Philadelphia 2020 City of Philadelphia 2019          |
|                                                                                                    |                                                                  |
|                                                                                                    |                                                                  |
|                                                                                                    |                                                                  |
| Copyright (c) 1998, 2021, Oracle and/or its affiliates. All rights reserved.                                                                                                    | Privacy Statement                                                |
|                                                                                                    |                                                                  |
| 0 MEMORANDUM<br>OFFICE OF THE DIRECTOR OF FINANCE - CENTRAL PAYROLL DIVISION                                                                                                    | 2                                                                |
|                                                                                                    |                                                                  |
| Date: January 24, 2023<br>To: All Agencies, Boards, Commissions and Departments                                                                                                    |                                                                  |
| From: Valerie D Hayes, Deputy Finance Director of Payroll <i>QCDSP</i><br>Subject: 2022 - W-2's                                                                                                    | One Philly:                                                      |
| Attached on the COP HIE Employee Self-Service page is a PDF of your 2022 W-2 Form. The W-2-Form has four<br>sectors: Copy B (End) is to be file with the employee's Ederal Tax Return, Copy C (second copy) is the<br>employee's copy, Copy I (third copy) is to be field with the employee's State, City, or Local Income Tax Return<br>and Copy 2 (korth copy) is a might ad Copy I.                                                                                                    | How to Navigate Your                                             |
| Box 1. Wases. This and Other Companyation - this amount represents the employee's taxable wages for<br>foderal tax pupped:<br>faculated from this amount are employee payroll dickoctions for:<br>                                                                                                    |                                                                  |
| Employee The Salary Relations:     Encloyee Advances (Neurage Deductions:     Coultying Encloyee Medical Coverage Deductions:     Cualitying Encloyee Medical Coverage Deductions:     Encloyee Ceductors for Departed Eductions:     Encloyee Ceductors for Departed Eductors     Encloyee Ceductors for Departed Eductors     Encloyee Ceductors                                                                                                    | January 2023                                                     |
| <ul> <li>Independent in particular international international metabolication and a contraction participation of participation and participation and participation of participation and participation of participation of parti</li></ul> |                                                                  |
|                                                                                                    |                                                                  |
| 3.                                                                                                    | ☆ ☆ ↓ <sup>0</sup>   Logged In As                                |
| Form W-2 Wage and Tax Statement                                                                                                    |                                                                  |
| Employee Name<br>Organization Email Address <u>Onephiliy Testing@phila.gov</u>                                                                                                    | Employee Number<br>Business Group City of Philadelphia           |
| W2 Information                                                                                                    | W2 Info Links                                                    |
|                                                                                                    | W2 Letter<br>W2 Navigation and FAQ Guide<br>How To Print Your W2 |
| View or Download W2                                                                                                    |                                                                  |
| W2 PDF<br>City of Philadelphia 2022<br>City of Philadelphia 2022                                                                                                    | F<br>Philadelphia 2020 W2 PDF<br>City of Philadelphia 2019       |
|                                                                                                    |                                                                  |
| Click the PDF icon to retrieve your W-2. The Adobe<br>Reader will launch and your W-2 will be displayed for<br>you to review and/or print                                                                                                    |                                                                  |
|                                                                                                    |                                                                  |
| Copyright (c) 1998, 2021, Oracle and/or its affiliates. All rights reserved.                                                                                                    | Privacy Statement                                                |
| ** Once the W/2 DDE lounshes were marine                                                                                                    | d to first save the PDE to your lenten/decliter                  |
| prior to printing. Refer to Step 5 for                                                                                                    | r saving, printing and downloading**                             |

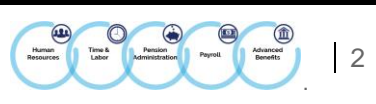

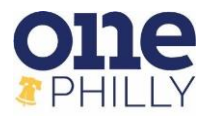

## Quick Reference Guide: View and Print Your W-2

| 4.                                                                                                    |                                                                                                    |                                                     |                                                     |                                         |                                        |                                                                |                                                                                                    |
|----------------------------------------------------------------------------------------------------|----------------------------------------------------------------------------------------------------|-----------------------------------------------------|-----------------------------------------------------|-----------------------------------------|----------------------------------------|----------------------------------------------------------------|----------------------------------------------------------------------------------------------------|
| ₩ 1 of 2 Q - + Q • I                                                                                                  | 🕒 Page view 🕴 A <sup>N</sup>                                                                                                    | Read aloud                                          | T Add text                                          | $  \forall$                             | Draw ~                                 | ∀ Highlight ~                                                  | 🖉 Erase   🗇 🖺   🖉 🏟 📋                                                                                                    |
|                                                                                                    |                                                                                                    |                                                     |                                                     |                                         |                                        |                                                                |                                                                                                    |
| Form W-2 Wage and Tax Statement 2022<br>Control number<br>1457609748                                                  | OMB No. 1545-0008                                                                                                    | Employer identifies<br>23-6003047                   | ation number CO                                     | Department of<br>PY B To Be Fi          | f the Treasury - In<br>led With Employ | ee's FEDERAL Tax Return                                        |                                                                                                    |
| Employer's name, address and zips code<br>City of Philadelphia<br>1401 JFK Blvd, MSB 1316 F1<br>Philadelphia B2 13102 |                                                                                                    | Employee's SSN<br>XXX-XX-<br>7 Social security ti   | 1 V<br>ips 3 S                                      | Wages, tips, othe                       | er compensation<br>ages                | 2 Federal income tax withhel<br>4 Social security tax withhele | ld<br>d                                                                                                    |
| Emanuel first some and lots. Lot None                                                                                 | S.,02.,                                                                                                    | 8 Allocated tips                                    | 5 1                                                 | Medicare wages                          | and tips                               | 6 Medicare tax withheld                                        |                                                                                                    |
| Employee's first name and init Last Name                                                                              | Sumx                                                                                                    | 9<br>12a C                                          | 10                                                  | Dependent care                          | benefits                               | 11 Nonqualified plans 14 Other                                 |                                                                                                    |
|                                                                                                    |                                                                                                    | 126 DD                                              | 13                                                  | Retirement Plan                         | n 🗵                                    | PenLTD<br>PenYTD<br>PAUC                                       |                                                                                                    |
| Employee's address and ZIP code                                                                                       | 16 State waves tins etc. 175                                                                                                    | 12d                                                 | 18 Local waters time of                             | Third-party sick                        | pay                                    | 20 Locality name                                               |                                                                                                    |
| PA 690234872                                                                                                    | mine                                                                                                    |                                                     |                                                     |                                         |                                        | Distriction.                                                   |                                                                                                    |
| Form W-2 Wage and Tax Statement 2022                                                                                  | OMB No. 1545-0008                                                                                                    |                                                     |                                                     | D                                       | Use<br>of                              | the scroll bar to<br>the W-2, includ                           | o see all pages<br>ding Notice to                                                                                                    |
| Control number<br>1457609748<br>Employer's name, address and zip code                                                 |                                                                                                    | Employer identifies<br>23-6003047<br>Employee's SSN | ation number CO<br>Co                               | PY C For Er<br>py B)<br>Wages, tips, of | Emp                                    | oloyees and W-                                                 | -2 Instructions.                                                                                                    |
|                                                                                                    |                                                                                                    | XXX-XX-<br>7 Social security ti                     | ips 3 S                                             | ocial security w                        | ages                                   | т эрстаг хосигну сах жиллого                                   |                                                                                                    |
| Employee's first name and init Last Name                                                                              | Suffix                                                                                                    | 8 Allocated tips                                    | 5 M<br>1                                            | Medicare wages<br>Dependent care        | and tips                               | 6 Medicare tax withheld<br>11 Nongualified plans               |                                                                                                    |
|                                                                                                    |                                                                                                    | 12a C                                               | 11 13                                               | 13 Statutory Employee                   |                                        | 14 Other                                                       |                                                                                                    |
|                                                                                                    |                                                                                                    | 12b DD<br>12c G                                     |                                                     | Retirement Plan                         |                                        | PenYTD<br>PAUC                                                 |                                                                                                    |
| Employee's address and ZIP code 15 State Employee's State ID number 1                                                 | 16 State wages, tips etc. 17 S                                                                                                    | 12d<br>State income tax                             | 18 Local wages, tips e                              | te. 19 Lo                               | ocal income tax                        | 20 Locality name                                               |                                                                                                    |
| This information is being furnished to the Internal Revenue Se                                                        | rvice. If you are required to file a tax ret                                                                                        | urn, a negligence penalty                           | or other sanction may be imp                        | osed on you if this                     | income is taxable an                   | d you fail to report it.                                       |                                                                                                    |
| Form W-2 Wase and Tax Statement 2022                                                                                  | OMB No 1545-0008                                                                                                    |                                                     |                                                     | Denartment of                           | f the Treasury - In                    | ternal Revenue Service                                         | , The second second sec |
| For confidential purposes, perso                                                                                      | nal informa                                                                                                    | ation o                                             | n the W                                             | '-2 ha                                  | as bee                                 | en hidden                                                      | from vour view.                                                                                                    |
| however. vour approx                                                                                                  | oriate infor                                                                                                    | matior                                              | ייים אונט אוני<br>איוו will be                      | disc                                    | blaved                                 | accordin                                                       | nalv.                                                                                                    |
|                                                                                                    |                                                                                                    |                                                     |                                                     |                                         | ,,                                     |                                                                |                                                                                                    |
| 5.                                                                                                    |                                                                                                    |                                                     |                                                     |                                         |                                        |                                                                |                                                                                                    |
|                                                                                                    | w 🗏 A <sup>N</sup> Read aloud                                                                                                    | Add text                                            | t   🖓 Draw                                          | ~ \ H                                   | lighlight ~                            | 🖉 Erase   🛱                                                    | 8 2 8                                                                                                    |
|                                                                                                    |                                                                                                    |                                                     |                                                     |                                         |                                        |                                                                |                                                                                                    |
| Form W-2 Wage and Tax Statement 2022 OMB No<br>Control number<br>1457609748                                           | Employer identific<br>23-6003047                                                                                                    | ation number                                        | Department of the<br>COPY B To Be Filed V           | Treasury - Inter<br>With Employee       | mal Revenue Serv                       | ice<br>x Return                                                |                                                                                                    |
| Employer's name, address and zip code<br>City of Philadelphia<br>1401 JFK Blvd, MSB 13th F1                           | Employer's name, address and zip code Employer's SSN<br>City of Philadelphia XXX-XX-<br>1401 JFK Blyd, MSB 13th Pl 7 Sanial accents |                                                     | 1 Wages, tips, other compensation 2 Federal         |                                         |                                        | te tax withheld                                                | To SAVE the W-2 to the                                                                                                    |
| Philadelphia PA 19102                                                                                                 | 8 Allocated tips                                                                                                    |                                                     | 5 Medicare wages and                                | and tips 6 Medicare tax withheld        |                                        | withheld                                                       | computer, click the Save                                                                                                    |
| Employee's first name and init Last Name                                                                              | 9 9                                                                                                    |                                                     | 10 Dependent care benefits 11 Nonqualifie           |                                         |                                        | 1 plans                                                        | window will appear.                                                                                                    |
|                                                                                                    | 12a C<br>12b DD                                                                                                    | 1                                                   | 13 Statutory Employee<br>Retirement Plan            | То                                      | PRINT th                               | e W-2, click the                                               |                                                                                                    |
| Employee's address and ZIP code                                                                                       | 12c G<br>12d                                                                                                    |                                                     | Third-party sick pay                                | Pr                                      | int icon. T<br>appears                 | he Print window<br>for vour local                              |                                                                                                    |
| 15 State Employer's State ID number 16 State wages, tips et<br>PA 690234872                                           | tc. 17 State income tax                                                                                                    | 18 Local wages, ti                                  | ips etc. 19 Local                                   | incor                                   | р                                      | rinter.                                                        |                                                                                                    |
| This information is being furnished to the Internal Revenue Service                                                   |                                                                                                    |                                                     |                                                     |                                         |                                        |                                                                |                                                                                                    |
| Form W-2 Wage and Tax Statement 2022 OMB No<br>Control number<br>1457609748                                           | 23-6003047                                                                                                    | ation number                                        | COPY C For Employe<br>Copy B)                       | ent of the Treasure's Records (Se       | ee Notice to Emp                       | nue Service<br>loyee on back of                                |                                                                                                    |
| Employer's name, address and zip code<br>City of Philadelphia<br>1401 JFK Blvd, MSB 13th Fl                           | Employee's SSN<br>XXX-XX-?<br>7 Social security t                                                                                   | ips                                                 | 1 Wages, tips, other cor<br>3 Social security wages | mpensation                              | 2 Federal incon<br>4 Social securit    | e tax withheld                                                 |                                                                                                    |
| Philadelphia PA 19102                                                                                                 | 8 Allocated tips                                                                                                    |                                                     | 5 Medicare wages and                                | tips                                    | 6 Medicare tax                         | withheld                                                       |                                                                                                    |
| Employee's first name and init Last Name                                                                              | Suffix 9                                                                                                    |                                                     | 10 Dependent care bene                              | efits                                   | 11 Nonqualifie                         | 1 plans                                                        |                                                                                                    |
|                                                                                                    | 12a C<br>12b DD                                                                                                    | 1                                                   | 13 Statutory Employee                               |                                         | PenLTD<br>PenYTD                       |                                                                |                                                                                                    |
| Employee's address and ZIP code                                                                                       | 12e G<br>12d                                                                                                    | 1                                                   | Third-party sick pay                                |                                         | AUC                                    |                                                                |                                                                                                    |
|                                                                                                    |                                                                                                    |                                                     |                                                     |                                         |                                        |                                                                | · ·                                                                                                    |
| <b>NOTE:</b> If you are downloading the                                                                               | W-2 on a r                                                                                                    | nobile                                              | device                                              | (And                                    | lroid/i                                | Phone), p                                                      | lease be aware                                                                                                    |
| that based on the mobile device, the                                                                                  | he downlo                                                                                                    | ad feat                                             | tures wi                                            | ill vai                                 | ry.                                    |                                                                |                                                                                                    |
|                                                                                                    |                                                                                                    |                                                     |                                                     |                                         |                                        |                                                                |                                                                                                    |
|                                                                                                    |                                                                                                    |                                                     |                                                     |                                         |                                        |                                                                |                                                                                                    |